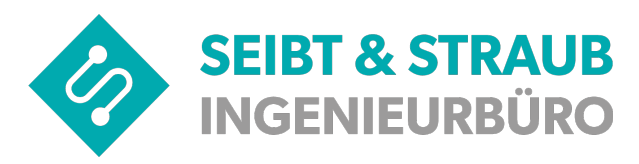

- 1.) Thema optikasab Version 19 auf Version 20 umstellen (Version 20 notwendig ab 01.10.24)
- 2.) Prüfung auf aktuelle Dakotale Version 7.4 Build 2 (aktuelle Dakotaversion notwendig ab 11.09.24)
- 1.) optikasab Version 19 auf Version 20 umstellen:
  - optikasab starten
  - Einstellungen auswählen
  - Version 20 auswählen

| 🖶 opti KASAB                                                                                                    |                                                                             |                                                                                                    |
|----------------------------------------------------------------------------------------------------|-----------------------------------------------------------------------------|----------------------------------------------------------------------------------------------------|
| Datei Über                                                                                                    |                                                                             |                                                                                                    |
| Eingabe Eingangskorb Verarbeitung Protokoll Aus                                                                                                    | gangskorb   Archiv Rechnung   Archiv Aufträge   Kostenträger-Daten   Einste | llungen Verwaltung                                                                                                    |
| Art Leistungserbringer   Abrechnungszentrum IK   Gassen Stasse   Erstelloptionen Name   zusammenfassen Strasse   Verfahren 20   Test 20   Erstelloptionen Iteration   Atrest Strasse   Piz / Ort Iteration   Aktuelle Transfernummer Land und Bez   197 Iteration | rk                                                                          | Dakota<br>✓ Dakota aktivieren<br>Installationsverzeichnis<br>C:\Program Files (x86)\ITSG\dakotale<br>Datenverzeichnis<br>c:\dakotale\TP5Daten<br>Ausgabeverzeichnis<br>c:\dakotale\TP5Versand<br>Protokolldatei   DDBC System DNS<br>C:\dakotale\System\ZERT9\Protokoll.><br>Annahmestellen-Datei<br>C:\dakotale\System\Annahmest.ini<br>C:\dakotale\System\Annahmest.ini<br>Dakotaverarbeitung automatisch |
| Sonstiges<br>Abweichendes Importverzeichnis                                                                                                    | Datensicherung<br>Verzeichnis 🔲 automatisch bei Programmende                | Email-Satz prüfen Mult IK                                                                                                    |
|                                                                                                    | datensicherung                                                              | Dakota starten Dakota Protokoll                                                                                                    |
| ▼ XML-Datei-Konvertierung   Komma   DB Funł                                                                                                    | tion Daten bereinigen Archiv bereinigen Daten Import                        | Protokoll kürzen Annahmestellen lesen                                                                                                    |
| f. Rechnungsdruck (optional)                                                                                                    |                                                                             |                                                                                                    |

- Datei auswählen
- Einstellungen speichern klicken
- Fertig!

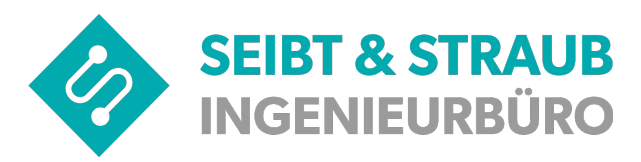

- 2.) Dakotale Version prüfen!
- Dakotale starten

- oben links steht die Version: dakota.le 7.4 Build 2 (ist die aktuelle kein Update notwendig)

| 🚥 dak | ota.le 7.4 Buil      | d 2                       |                             |                             |           |          |   |      |  |
|-------|----------------------|---------------------------|-----------------------------|-----------------------------|-----------|----------|---|------|--|
| DAKO  | TA STAMM             | IDATEN JOU                | RNAL KONF                   | IGURATION                   | ZERTIFIKA | TE HILFE |   |      |  |
| ñ     | Daten<br>verarbeiten | Kurzprotokoll<br>anzeigen | Stammdaten<br>aktualisieren | E<br>Sicherung<br>erstellen | Beenden   |          |   |      |  |
|       |                      |                           | (                           | 10                          | 7         | (0       | t | 7 le |  |

- steht dort: dakota.le 7.2 Build 13 (alte Version) muss dakotale Update auf die aktuelle Version 7.4 Build 2 durchgeführt werden.

 in diesem Fall können Sie die aktuelle Version auf unserer Homepage schon mal downloaden:

https://www.seibtundstraub.de/de/download/

... nach unten Blättern bis Apps und Programmupdates erscheint

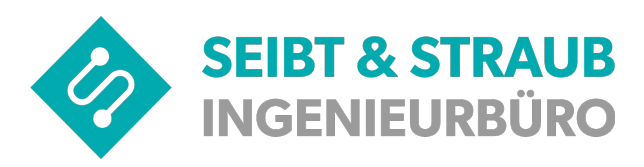

## **Apps und Programmupdates**

## optiTAX Fahrer App

VS-Box-App, die optiTAX Fahrer App können Sie auch direkt bei uns herunterladen

## optikasab Update auf Version 1.29.00 (ab 01.04.2024 erforderlich!)

• optikasab V1 29 00.. Update Anleitung & neue Programmversion

dakota.le Update auf Version 7.4 Build 2 (ab sofort erforderlich!)

• <u>dakota.le-V7.4-Build2</u>... Notwendige Version ab sofort für Stammdaten Aktualisierung, Zertifikatsverlängerungen / neu Beantragungen von Zertifikaten

auf dakota.le-V7.4-Build2 klicken (Download wird durchgeführt)

Danach melden Sie sich bitte telefonisch bei Seibt und Straub damit das Update kontrolliert durchgeführt werden kann.

Vielen Dank